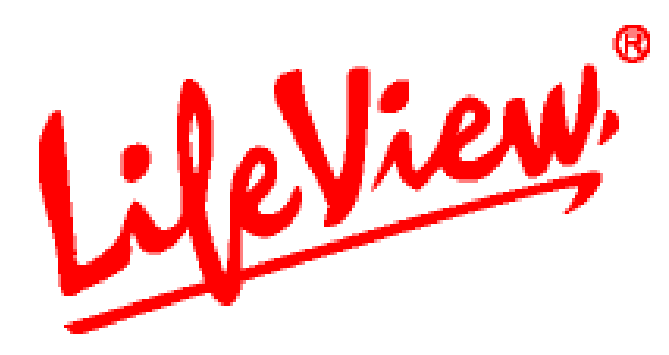

# 悠遊雙頻518

# 使用手册

# 力竑科技股份有限公司 www.lifeview.com.tw

Ver.2.02 July. 2005 P/N:4P0108051802

#### 著作權與商標通知

©2005 力竑科技股份有限公司(Animation Technologies Inc.)。

本產品的所有部份,包括配件以及軟體等,其所有權都屬於力竑科技股份有限公司所有。在 未事先告知並取得力竑科技股份有限公司的書面同意之前,不可以任何形式或任何方法仿 製、拷貝、翻譯或謄抄本手冊。

力竑科技股份有限公司有權依產品所需,隨時更新本手冊的內容。對於任何肇因於本手冊的改 變而致的損失,不負任何法律責任。使用手冊更新將不另行通知,但是皆可隨時自我們的網站 自行下載,取得更新版本:http://www.lifeview.com.tw

力並科技股份有限公司對其生產製造的產品提供保固,在一年的保固期限內對體產品提供非人為操作所造成產品故障免費更換元件及維修服務。

Windows® 是微軟公司(Microsoft Corporation)的商標。在本檔案中使用的其他所有商標,均為 其代表公司的註冊商標。

### 使用者權益

- 本公司產品憑卡保固,自購買日期一年內,在正常使用下發生故障, 本公司將免費維修,但耗材或消耗性零件不在此保固範圍。
- 2. 在此保固範圍內,若有下列情形本公司將酌收維修費:
  - (1) 送修時未能出示本保固卡。(若遺失恕不補發)
  - (2) 使用者擅自拆裝或改造導致故障損壞。
  - (3) 未依使用手冊之操作方法,所造成之故障損壞。
  - (4)因天災、運送、電壓異常或安裝不當所造成的故障損壞。
- 超過保固期間或前述例外情形之維護請求,本公司將予酌收維修及工本材料費用;若發現產品上的警示標籤損毀或私自拆卸產品而導致機件損壞,恕不提供保固服務。
- 請於程式安裝完成後即刻線上註冊,本公司僅針對『完成產品註冊』程序之使用者提供技術 支援服務服務。
- 5. 您可透過下列管道與我們聯絡:
  - 客戶服務專線:02-89121815 開放電話技術支援的時間為

週一至週五,09:30~12:00 及 13:00~18:00

技術支援信箱:service@flytv.com.tw

專業行銷:力鼎股份有限公司,網址:http://www.flytv.com.tw

研發製造:力竑科技股份有限公司,網址:<u>http://www.lifeview.com.tw</u>

- 6. 另為有效準確判讀使用產品之問題所在,請在您來電或以電子郵件詢問時提供以下資訊:
- ▶ 產品序號
- ▶ Windows 作業系統版本 (如 Windows 2000/XP 及 Service Pack 版本等)
- 電腦體配備 (本公司產品名稱、主機板型號、音效卡、顯示卡及 CPU 等等 相關規格)
- > 所顯示之警告訊息或所發生的狀況描述 (來信寄圖請以 JPEG 格式壓縮)

# 目 錄

| 1  | 簡易安裝說明                                                        | .1                                     |
|----|---------------------------------------------------------------|----------------------------------------|
|    | 1.1 產品簡介:         1.2 產品特色:         1.3 產品規格         1.4 包裝配件 | . 1<br>. 2<br>. 2                      |
| 2  | 硬體與驅動程式安裝                                                     | 5                                      |
|    | <ul> <li>2.1 系統需求</li></ul>                                   | .5<br>.5<br>.6<br>.7<br>.8<br>.9       |
| 3] | LifeView DTV安裝方式1                                             | .2                                     |
|    | <ul> <li>3.1 關於LifeView DTV</li></ul>                         | 12<br>13<br>13<br>15<br>26<br>27<br>29 |
| 4. | 疑難排解                                                          | \$2                                    |
| 5. | 與我們聯絡3                                                        | \$4                                    |

# 1 簡易安裝說明

1.1 產品簡介:

潘多拉系列一**悠遊雙頻<sup>518</sup>在個人專屬的電腦上看電視或預約錄影,再也不是夢想!只要將<b>悠遊雙 頻**<sup>518</sup>輕輕插入PC上的USB2.0 插槽內,接上所附的數位天線,即可輕輕鬆鬆地觀賞數位電視節目。 此外,接上有線電視的訊號線,更可接收全頻道有線電視,精彩節目 盡收眼底。**悠遊雙頻**<sup>518</sup>不僅 支援雙語及立體聲,更內建AV及S輸入端子,可連接錄放影機,及時下流行的DVD、PS2、V8等 外接影像裝置。貼心的錄影功能,讓您可以錄製並保存喜愛的節目,給您最高品質的娛樂享受!

#### 輕鬆錄:

只要設定好時間及頻道或設定預約錄影功能,就能輕鬆錄下您喜愛的電視節目。即使沒時間看的 節目也能錄下來,不會錯過任何精彩節目。當您在收看喜愛的電視節目時,若有電話進來或友人 來訪怎麼辦?別擔心,只要啓動『時光平移』功能,就可在接聽電話或接待友人時留住節目,當 返回原位時再從暫停處繼續觀賞,此時若遇到廣告還可迅速跳過,輕鬆追上正在播放的即時節目, 隨心所欲自在的看電視。

#### 雙頻收視:

悠遊雙頻提供數位電視及一般電視兩種接收訊號,只要使用內附的轉接頭就能輕鬆切換訊號源,真正做到一機在手,雙頻享受,開創視訊新紀元。

#### S端子輸入:

悠遊雙頻貼心的 S 端子設計,可讓你外接 PS2、DVD、V8 等等的家用影音裝置 另外,只要使用內附的轉接頭,即能將 S 端子轉換成 AV 端子使用,既方便又實用。

## 1.2 產品特色:

- 功能最穩定的 USB2.0 類比數位雙合一電視盒。
- 支援全球 DVB-T 數位訊號
- 適用世界各地 NTSC/PAL/SECAM 電視標準,及全球雙語/立體聲。
- 採用 PHILIPS 第五代調諧器,畫質更細緻、清晰。
- 預約錄影功能,最愛節目絕不錯過。
- 高品質 MPEG1/2/4 錄影壓縮格式(數位訊號支援 MPEG2)。
- 創新的時光平移功能,讓您不錯過任何精彩電視劇情。
- 內建 AV 和 S 端子輸入,可連接 DVD、PS2、V8 等家用影音裝置。
- 觀看視窗可任意縮放或全螢幕播放。

#### 1.3 產品規格

| 介面     | USB2.0                               |            |                           |
|--------|--------------------------------------|------------|---------------------------|
| 支援電視格式 | 類比: NTSC/PAL/SEC/<br>數位:符合 DVB EN300 |            | CAM<br>10 744 國際標準(DVB-T) |
| 支援音訊格式 | NICAM ,                              | A2,BTSC    | ,MTS,EIAJ                 |
|        | 數位電視輸入                               |            | 類比電視輸入                    |
| 輸入端子   | S端子訊號輸入                              |            | AV 端子訊號輸入                 |
| 音源輸入   | 左 RCA Jack                           |            | 右 RCA Jack                |
| 頻率範圍   | 數位 45MHZ to                          |            | 863MHZ                    |
|        | 類比                                   | 45.25 MHZ  | Z to 863.25MHZ            |
| 影像壓縮格式 | 數位                                   | MPEG 2     |                           |
|        | 類比                                   | MPEG 1 / 2 | 2/4                       |
| 尺寸     | 111mm(L)X50mm(W)X10mm(H)             |            |                           |
| 重量     | 88g                                  |            |                           |

## 1.4 包裝配件

當您打開悠遊雙頻包裝時,請檢視包裝內容與配件完整性,以確保正常使用:

悠遊雙頻<sup>518</sup>主機 USB 連接線 NTSC/PAL 轉接頭 S-Video 轉 composite 轉接頭 音訊轉接線 紅外線搖控接收器 全功能搖控器 驅動光碟及 Life View DTV 應用軟體 中文使用說明書 可攜式天線 產品保固卡

# 悠遊雙頻<sup>518</sup>各配件圖如下

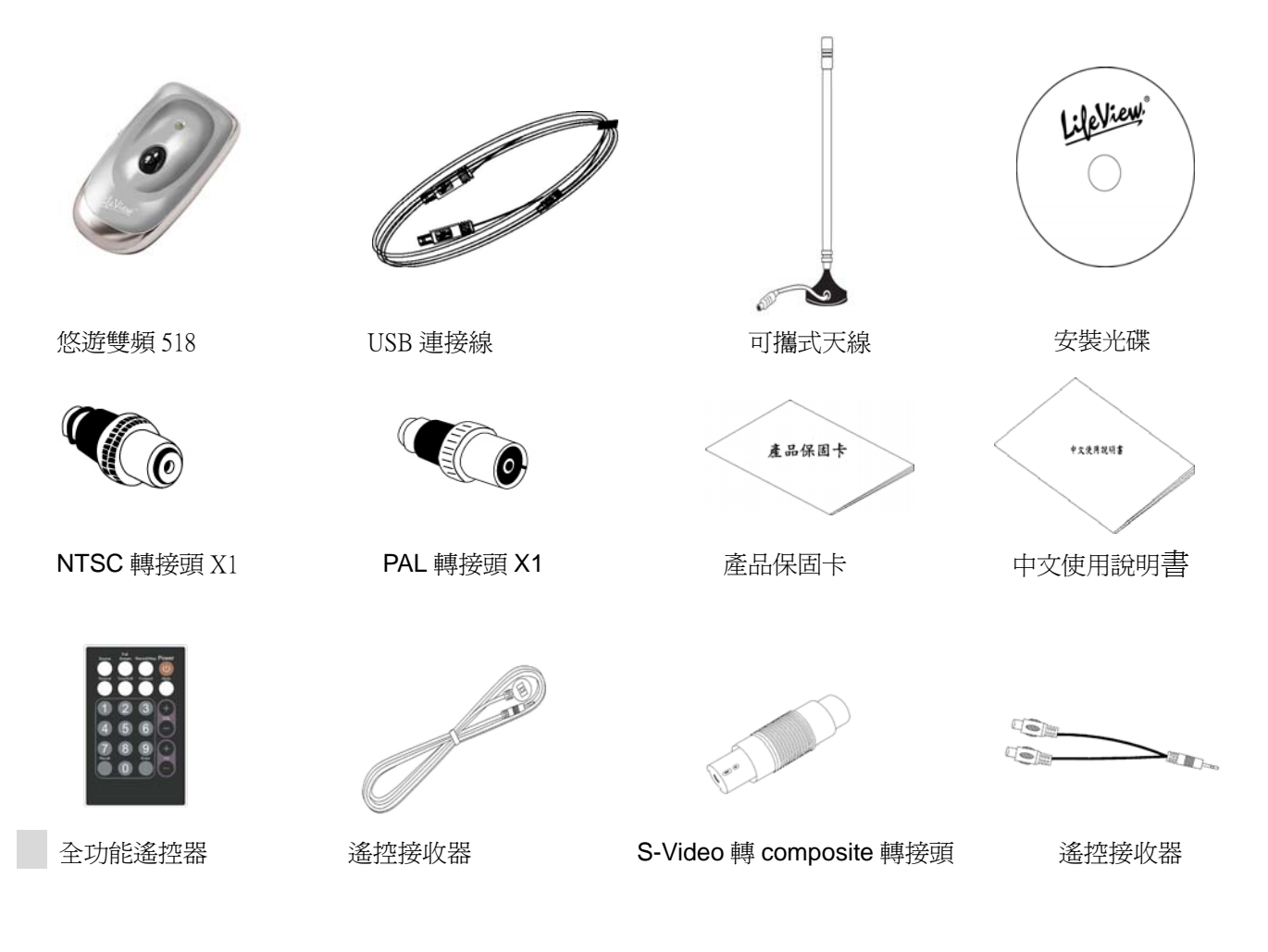

## 注意:

產品拆封後請檢查包裝內容是否完整,若因運輸或倉儲問題導致內容物品短少,請速洽您購買經 銷商或與本公司聯絡。

#### <mark>備註:</mark>

- 數位電視需要收訊良好才能收看,家中需有能接收數位地面波訊號的數位電視天線(如架設在 屋頂上的魚骨型天線)或產品所附的可攜式天線,才能收看數位電視,詳情請參考手冊中的疑 難排解。
- 台灣數位電視節目目前已經約有 13-15 個頻道可供收視,並陸續增加中,讓您隨時收看各式精 采節目。
- 3. 台灣數位頻道採用DVB-T系統,訊號傳輸時須透過區域性的轉播站。由於目前數位電視剛開播 不久,轉播站尚未全面普及,電波覆蓋率亦尚未全面性。因此建議您使用數位電視卡/電視盒 前,先查詢有關台灣數位頻道開播狀況。各地區收視狀況及頻率涵蓋範圍,可以至台灣數位電 視委員會(<u>WWW.DVB.ORG.TW</u>)或是中華民國電視協會(<u>WWW.FTV.COM.TW</u>)網站上查詢最 新消息。

■無線數位電視涵蓋圖:

(1, 140, 533 A.) (1, 140, 533 A.) (1, 140, 534 A.) (1, 140, 534 A.) (1, 140, 534 A.) (1, 140, 534 A.) (1, 140, 534 A.) (1, 140, 534

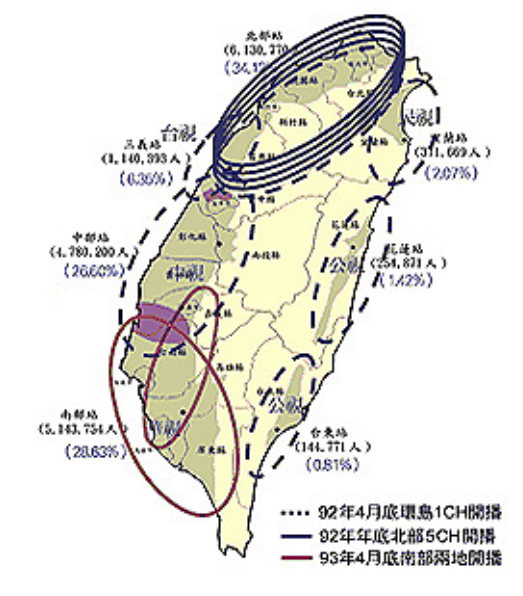

■數位電視多頻道系統:

## ■各台頻譜分配現況:

| 中視(CTV) | : CH24 、 CH25 |
|---------|---------------|
| 公視(PTS) | : CH26、CH27   |
| 民視(FTV) | : CH28 、 CH29 |
| 台視(TTV) | : CH31 、 CH32 |
| 華視(CTS) | : CH34 、 CH35 |

<sup>\*</sup> 請確認您所在的地方能否接收到良好的數位電視訊號,數位電視與類比電視不同,若訊號不良時,您將完全看不到數位電視的畫面,而不像類比電視般不清楚的畫面。

# 2 硬體與驅動程式安裝

# 2.1 系統需求

請確認您的電腦系統至少符合以下的系統需求:

| CPU     | Pentium 4 2.0GHz 以上或 AMD XP2200+ 相同等級之 CPU |  |  |
|---------|--------------------------------------------|--|--|
| 記憶體     | 256MB(建議 512MB)                            |  |  |
| 作業系統    | WINDOWS 2000(SP4)或 XP(SP2)                 |  |  |
| DirectX | 安裝 Microsoft DirectX 9.0c 版本以上             |  |  |
| 顯示卡     | 支援 DirectX9.0c 的 VGA 顯示卡                   |  |  |
| 硬碟空間    | 基本安裝需求 100MB,使用預約錄影、時移功能視硬碟容量而定            |  |  |
| 使用介面    | USB 2.0 連接埠                                |  |  |

# 2.2 悠遊雙頻518連接方式

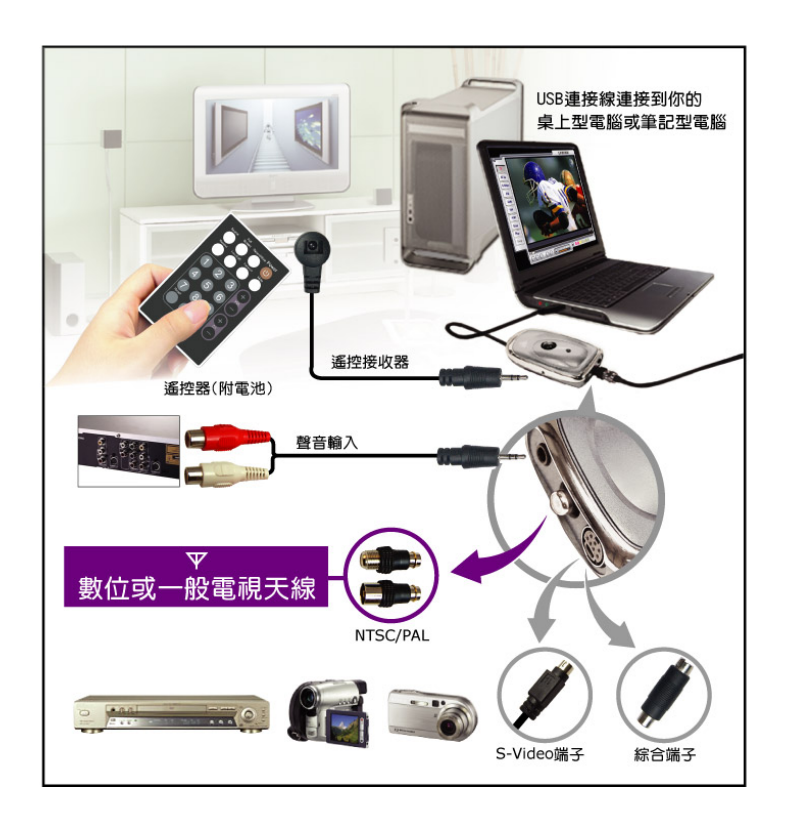

# 2.3 悠遊雙頻518端子連接方式

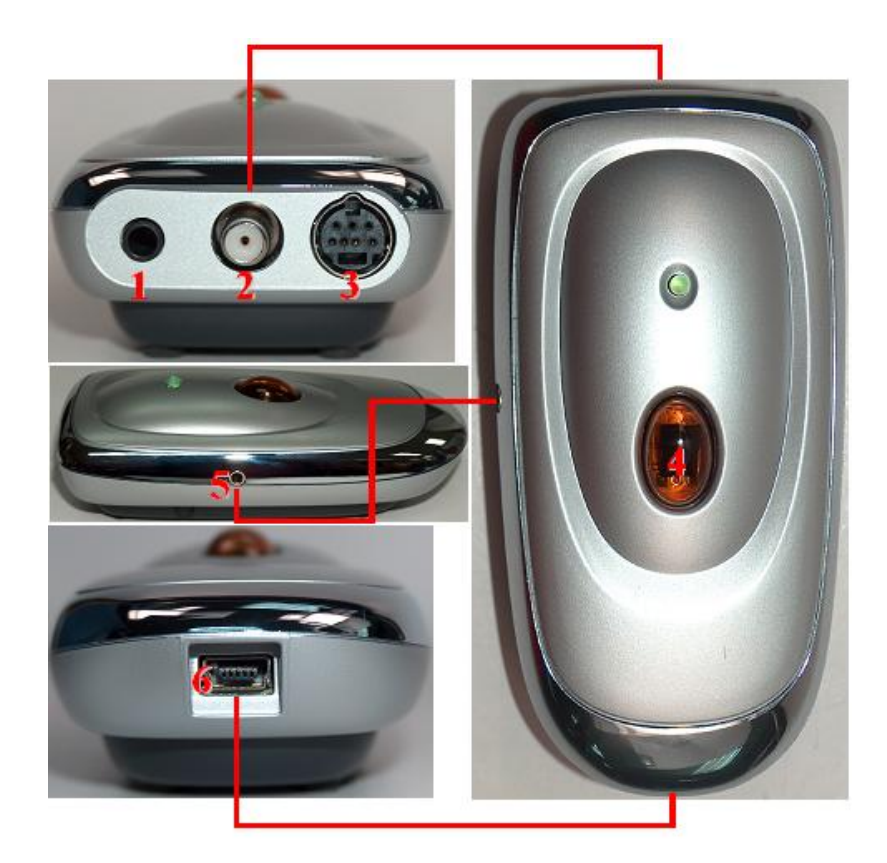

| 1.音源輸入    | 外部音源輸入.(連接 Y 型音源轉換線)           |
|-----------|--------------------------------|
| 2.電視輸入    | NTSC/PAL 電視訊號或 DVB-T 數位訊號來源輸入. |
| 3.端子輸入    | S-Video 訊號來源輸入或 AV 訊號來源輸入      |
| 4.遙控接收器   | 內建遙控接收器                        |
| 5.遙控輸入端   | 連接外接式遙控接收器.                    |
| 6.USB 連接埠 | 連接悠遊雙頻 518 至您的電腦               |

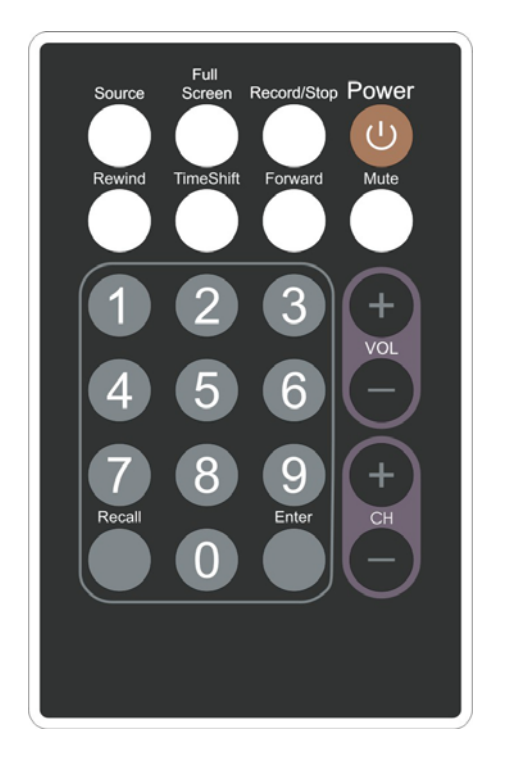

| Source         | 選擇訊號來源(DVB -> TV -> AV-In -> S-Video) |
|----------------|---------------------------------------|
| Full Screen    | 選擇全螢幕或視窗模式                            |
| Record/Stop    | 開始/停止 錄影                              |
| Power          | 開啓或關閉 DTV 軟體                          |
| Rewind         | 時光平移時影像倒帶的功能.                         |
| TimeShift      | 開始或暫停時光平移功能.                          |
| Forward        | 時光平移時影像快轉的功能.                         |
| Mute           | 靜音模式                                  |
| Numeric Keypad | 直接選取想看頻道。在掃描模式下你能直接                   |
|                | 測定頻率,用"Enter"確定。                      |
| Recall         | 喚回前一個頻道                               |
| Enter          | 確定執行鍵.                                |
| VOL-/VOL+      | 增加或减少音量                               |
| CH+/CH-        | 向前/向後選擇切換頻道                           |

# 2.5 鍵盤快速鍵

使用下面的熱鍵表單,通過電腦鍵盤或遙控器快捷的控制電視功能。

| 鍵盤           | 功能描述                                 |
|--------------|--------------------------------------|
| F            | 全螢幕模式 開 / 關                          |
| Ctrl+Alt+T   | 開啓/關閉 Lifeview DTV 程式                |
| Num 0~9 /    | · 選                                  |
| NumPad 0~9   |                                      |
| BackSpace    | 喚回先前的頻道                              |
| М            | 聲音開/關                                |
| Т            | 電視和數位廣播轉換                            |
| А            | 切換到第二個語言或副聲道                         |
| →            | 下一個台                                 |
| ←            | 上一個台                                 |
| →            | 音量增加                                 |
| +            | 音量減弱                                 |
| Enter/       | 確定選擇                                 |
| NumPad Enter |                                      |
| Ι            | 輸入源切換(DVB -> TV -> AV-In -> S-Video) |
| Ctrl-R       | 開始錄影                                 |
| Crtl-T       | 開始/暫停當前程式的時間平移                       |
| W            | 在時間平移時倒帶,或在撥放影像檔時倒帶                  |
| Space        | 播放和暫停                                |
| Е            | 在時間平移時快進式倒帶,或在撥放影像檔時快進式倒帶            |
| Q            | 在重放和時間平移,至開始位置                       |
| Ctrl-S       | 停止時間平移,重播和錄影                         |
| R            | 到影片結束點                               |
| Ctrl-P       | 螢幕畫面擷取                               |

2.6 驅動程式安裝

#### ● 安裝 Direct X 9.0.c

悠遊雙頻<sup>518</sup>光碟中有DirectX 9.0c 。在安裝悠遊雙頻<sup>518</sup>硬體之前,必須要先安裝DirectX 9.0c或 更高階版本。

放入產品中的安裝光碟,光碟會自動進入安裝程式,此時請先點選 『DirectX』項目安裝,安裝完畢後請重新開機。

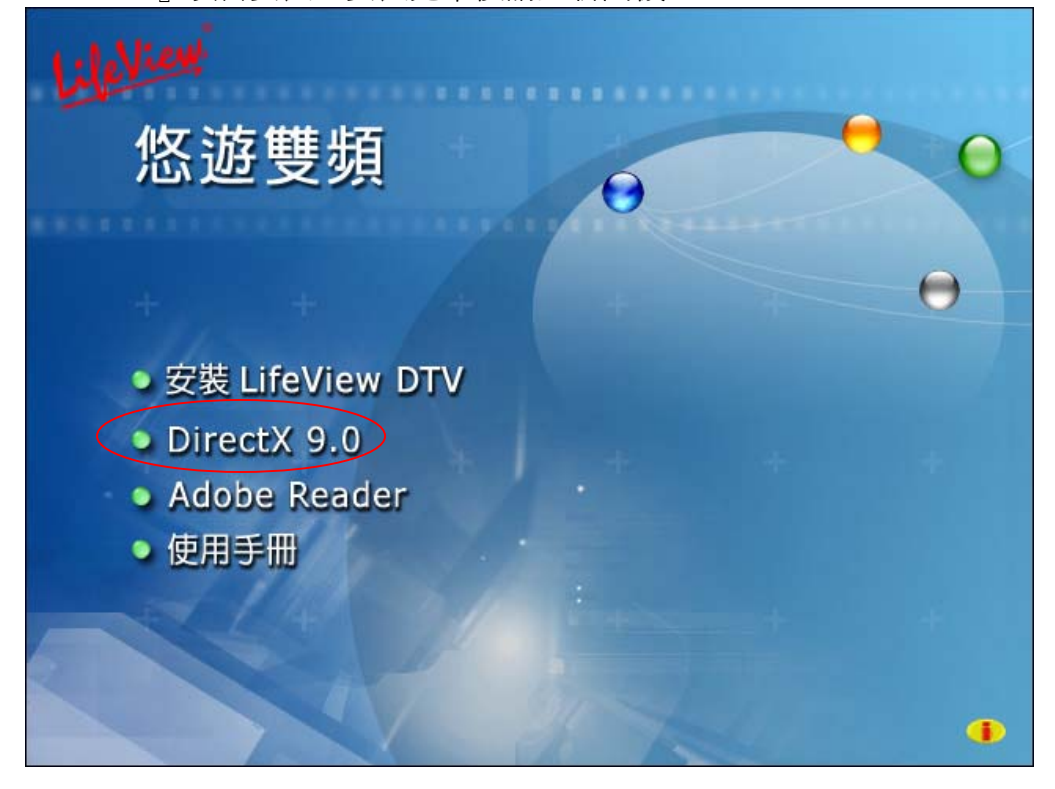

## ● WINDOWS XP 系統下的安裝

步驟 1.在進入 WINDOWS 系統後, 視窗會自動偵測出新硬體的存在, 故首先會出現一個訊問 視窗畫面, 請先選『自動安裝軟體』再按下『下一步』。

| <b>尋找新贈範體精靈</b> |                                                        |  |
|-----------------|--------------------------------------------------------|--|
|                 | 歡迎使用尋找新增硬體精霊                                           |  |
|                 | 這個精靈協助您安裝軟體於:<br>多媒體控制卡                                |  |
|                 | ● 如果您的硬體附有安裝 CD 或磁片,現在將它<br>插入。                        |  |
|                 | 您要精靈執行什麼工作?<br>● 自動安裝軟體(建議選項)(①)<br>○ 從清單或特定位置安裝(進階)⑤) |  |
| Contraction of  | 諸按 [下一步] 繼續。                                           |  |
|                 | -<br><上一步(B) 下一步(D) 取消                                 |  |

步驟 2.此時放入悠遊雙頻<sup>518</sup>的軟體光碟,接著WINDOWS XP將【自動】搜尋並安裝適合裝置的 驅動程式,一直至驅動程式安裝妥當。

步驟 3.系統將會繼續搜尋所需驅動程式。

| ·找新增硬健精量<br>精量安装軟健時,請稍候…         |                     |
|----------------------------------|---------------------|
| 7 TV Walker Hybrid               | 3                   |
| <b>S</b>                         | *                   |
| ksuser.dll<br>到C:\WINDOWS\Syster | m32                 |
| (                                |                     |
|                                  | <上一步⊕〕 【下一步®】>】 【取消 |

步驟 4. 承上一步系統將會繼續安裝驅動程式。

| 精靈安裝軟體時,諸稍候                         |                           |
|-------------------------------------|---------------------------|
| Walker Hybrid                       |                           |
| 6                                   |                           |
| ksuser.dll<br>到 C.\WINDOWS\System32 |                           |
| (********                           |                           |
| ×                                   | 上一步(11) [下一步(11) > ] [ 取消 |

步驟 5.當驅動程式安裝完成後,便可直接按「完成」來關閉安裝視窗。最後請重新啓動電腦, 讓這些剛剛加入的硬體能夠順利被使用上。您亦可在裝置管理員看到您所安裝的產品名稱『TV Walker Hybrid』

| 尋找新增硬酸精靈     |                      |  |
|--------------|----------------------|--|
|              | 完成尋找新增硬體精霊           |  |
|              | 這個精靈安裝了軟體於:          |  |
|              | 🕖 TV Walker Hybrid   |  |
|              |                      |  |
|              |                      |  |
|              |                      |  |
|              |                      |  |
| A CONTRACTOR |                      |  |
|              | 按 [元成] 蘭閉精靈。         |  |
|              | <上一步(B) <b>完成</b> 取消 |  |

注意:因系統需求,此安裝畫面順序將會重覆第二遍 硬體安裝完成,請繼續參考下面的軟體安裝說明。

# 3 LifeView DTV 安裝方式

# 3.1 關於 LifeView DTV

由本公司自行研發的應用軟體LifeView DTV,以優越的技術介面,讓您的電視畫面遊走電腦螢幕間。本章除了講解LifeView DTV安裝程式外,還有操作介面說明、設定與實際功能流程,讓您在最短的時間內掌握到LifeView DTV與『悠遊雙頻<sup>518</sup>』的配合技術,呈現出『悠遊雙頻<sup>518</sup>』最佳效能。

LifeView DTV 為您的個人電腦的數位娛樂完全解決方案,讓您可以全螢幕及視窗螢幕模式觀賞 電視娛樂節目,輕輕鬆鬆的掌控 LifeView DTV 的各項功能,打造您獨特的個人品味。

除此之外,藉由 LifeView DTV 的錄影功能可讓您自由的錄製喜愛的節目,自行製作喜愛的影音 片段。

LifeView DTV 賦予您電腦完整的影音娛樂,讓您不會錯過任何精彩畫面,『時光平移』介面讓您可以輕易的錄製各種節目和檔案格式,是一個您不可錯過的應用軟體。

## 3.2 安裝應用程式與相關軟體

接著重新置入『安裝光碟』,回到安裝畫面時,請陸續安裝 LifeView DTV 應 用軟體,這些程式都是悠遊雙頻<sup>518</sup>會用到的功能,安裝完畢後便可啓動。

### 3.3 軟體安裝

安裝完硬體,請重新開機後將安裝光碟片放入光碟機中,依據下列方式來安裝軟體。

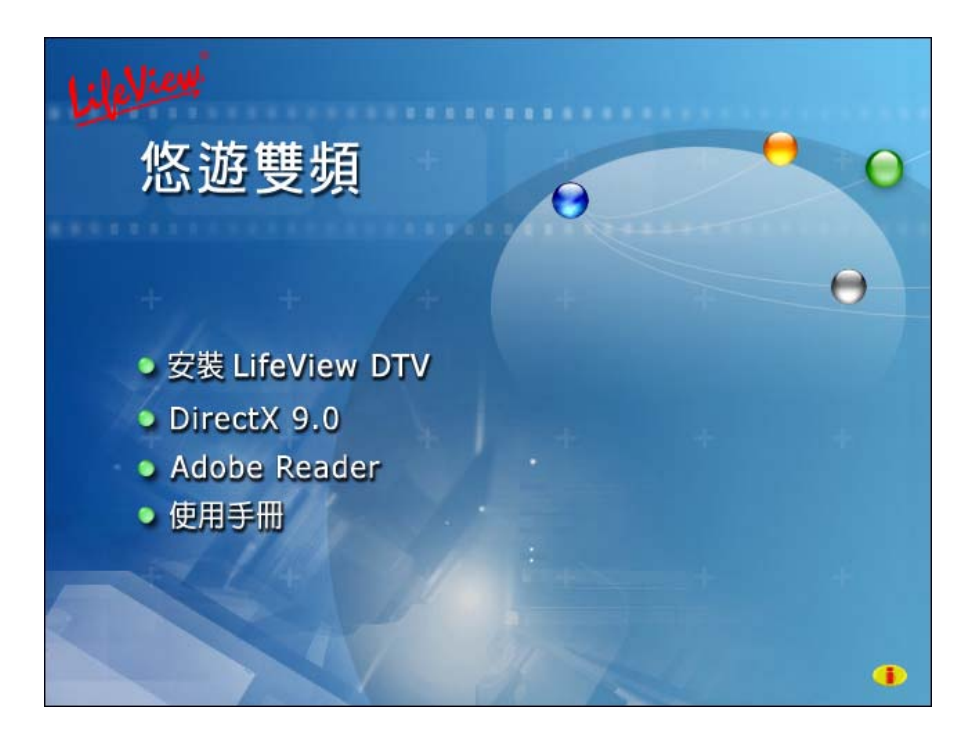

步驟 1.請選擇安裝 Lifeview DTV

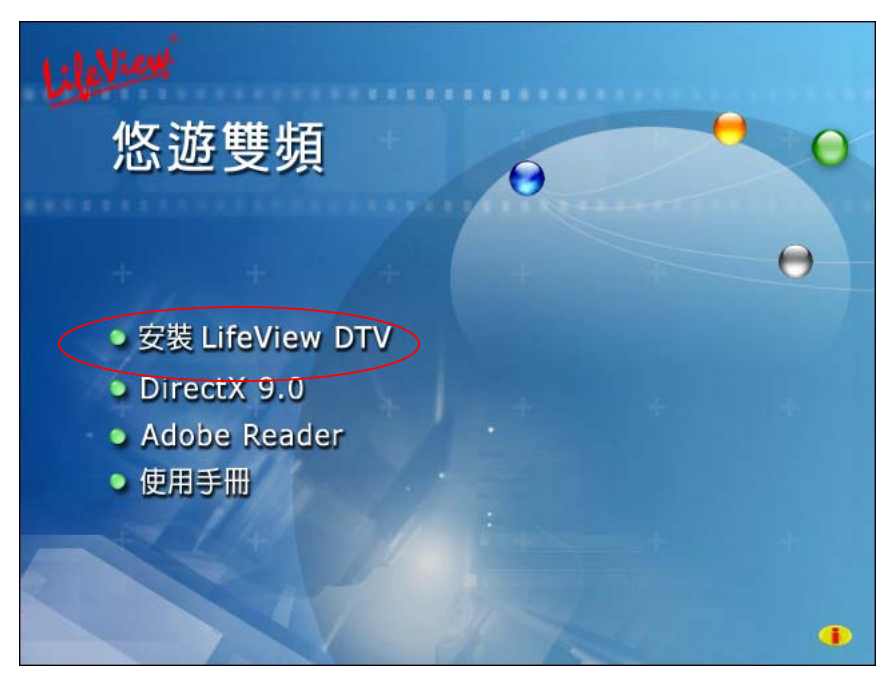

## 步驟 2.接下來請按下一步來安裝 LifeView DTV

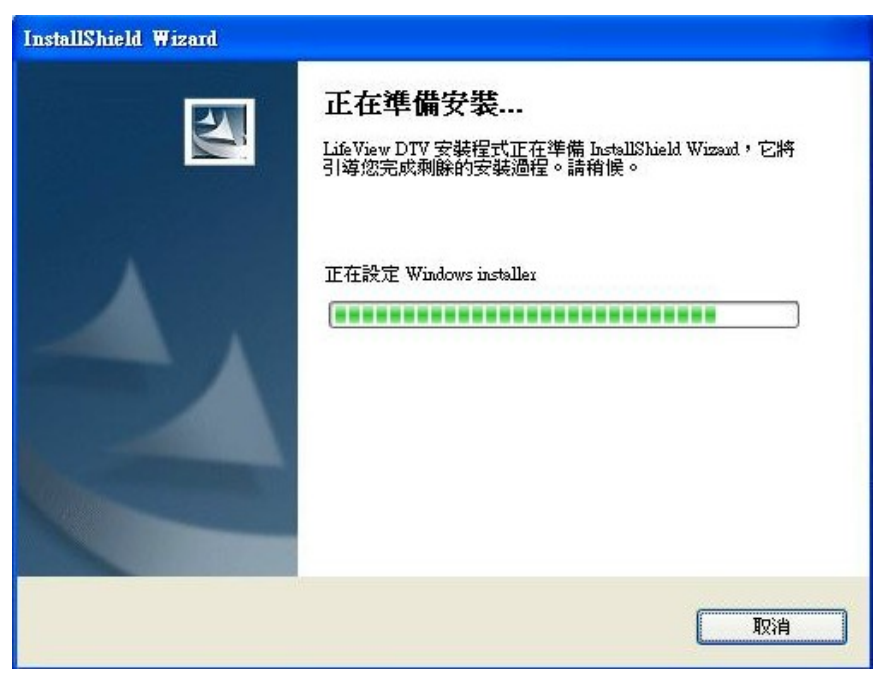

步驟 3.安裝完成後,請按下完成並且重新開機即可。

| InstallShield Wizard |                                                                |  |  |
|----------------------|----------------------------------------------------------------|--|--|
|                      | InstallShield ♥izard 完<br>安裝程式已在您的電腦中完成了 LifeView DTV 之安<br>裝。 |  |  |
|                      | < 上一步(B) 瓦防 取消                                                 |  |  |

#### 3.4 如何收看數位/類比電視

本章節將說明如何收看數位/類比電視,請按照本章說明一一操作。由於數位電視與類比電視有 所差別,故而需要做搜尋頻道的動作,才可收看數位頻道。

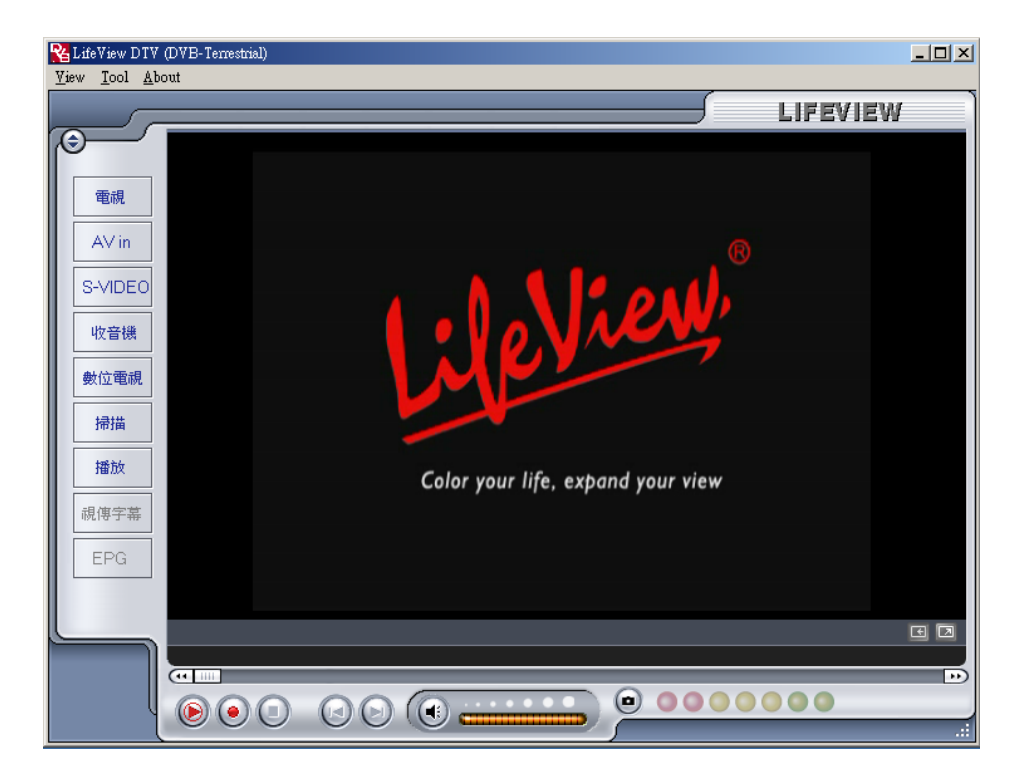

注意收音機選項只支援 FM 機種,本機種則無此選項。

## 數位電視如何收訊

當 LifeView DTV 安裝完畢後,將會在桌面上看到 LifeView DTV 捷徑,並且點選此捷徑便可開起軟體。

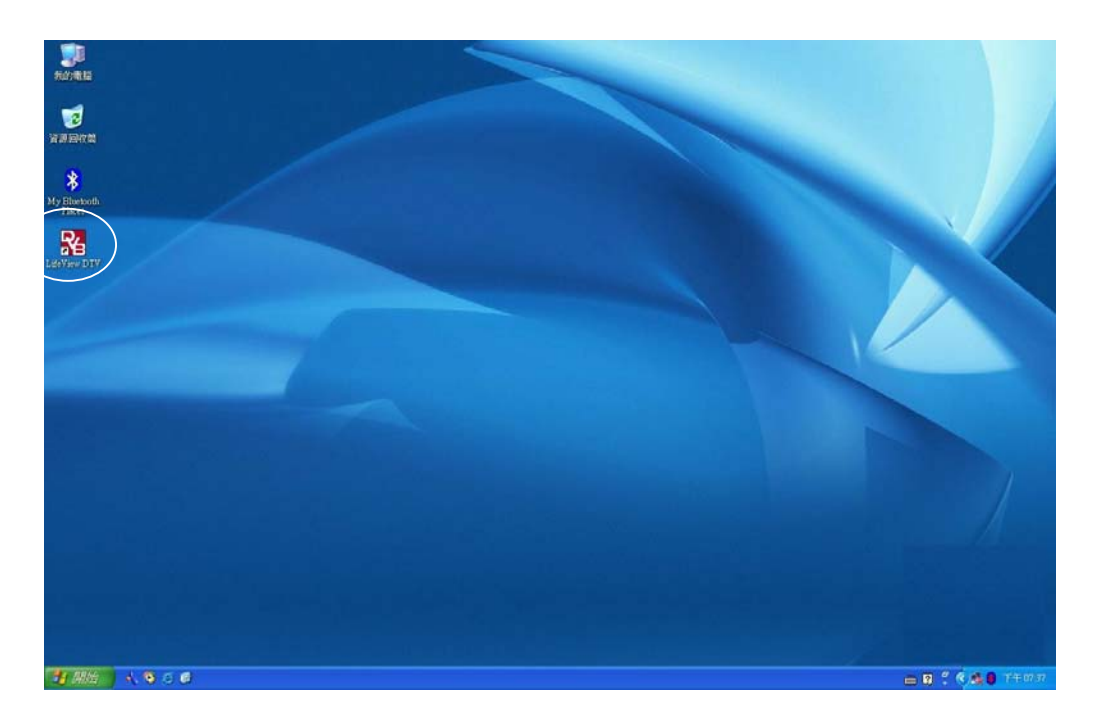

開啓 LifeView DTV 在工具列上點選『工具』再選『掃描』便可進入搜尋頻道。或點選介面上的『掃描』鍵也可以!!

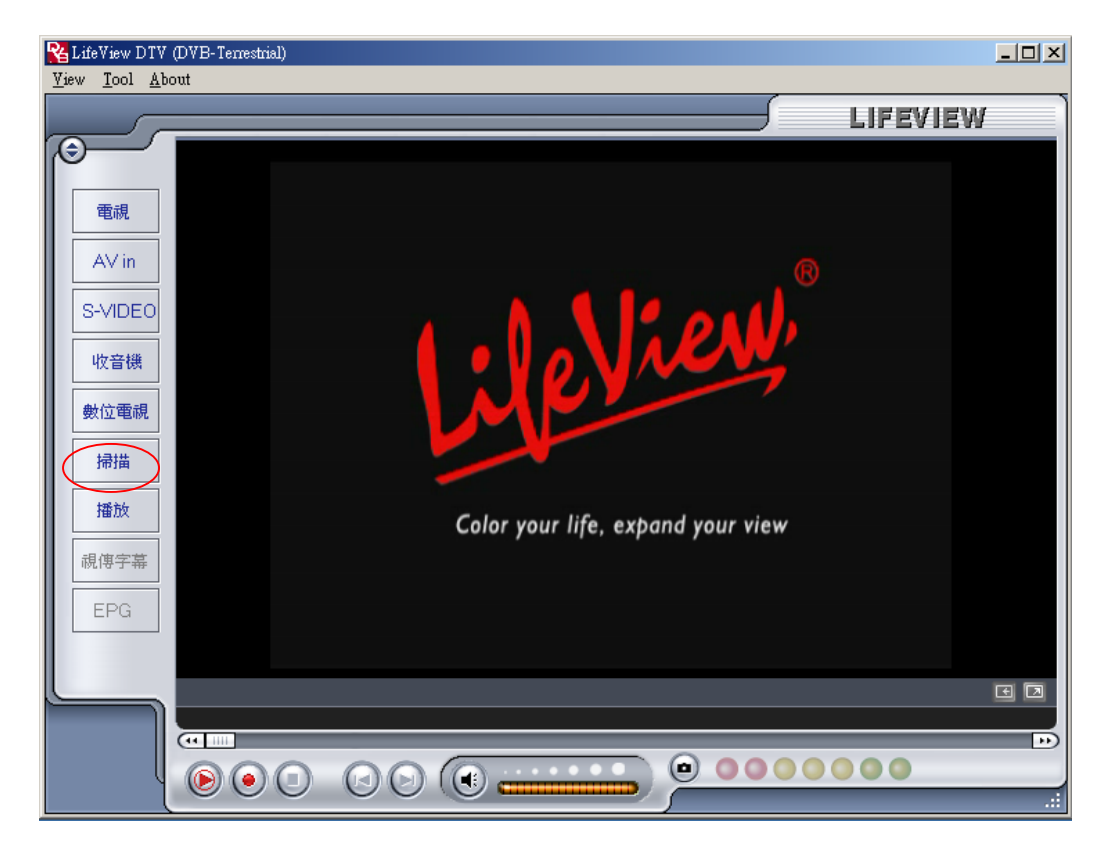

首先,點選『自動掃描』 並且選擇區域『 TAIWAN』,之後按下『掃描』 就開始搜尋數位頻道。

| 接收設定<br>頻寬 |                                                                                                    | 服務資訊<br>Service ID:<br>free/CA:<br>Video PID:<br>Audio PID:<br>Teletext PID: |      |     |        |
|------------|----------------------------------------------------------------------------------------------------|------------------------------------------------------------------------------|------|-----|--------|
| 頻道掃描       |                                                                                                    |                                                                              | ] [  |     |        |
|            | 服務名稱                                                                                                    | 頻率                                                                           | 網絡提供 | 載波代 | 掃描     |
| 亚查 Taiwan  |                                                                                                    |                                                                              |      | C   | 加入     |
|            |                                                                                                    |                                                                              |      | ſ   | 编輯     |
| 頻率 [kHz]   | and the second second second second second second second second second second second second second second second |                                                                              |      |     | mille  |
|            |                                                                                                    |                                                                              |      |     |        |
| ) 轉頻掃描     |                                                                                                    |                                                                              |      | L   | 刪除全部   |
| 頻率 [kHz]   |                                                                                                    |                                                                              |      | C   | 輸入     |
|            |                                                                                                    |                                                                              |      | C   | 載入     |
|            |                                                                                                    |                                                                              |      | C   | 另儲存    |
|            |                                                                                                    |                                                                              |      |     | 取消     |
|            |                                                                                                    |                                                                              |      |     | -10111 |

當搜尋到頻道時,頻道表上會出現所搜尋到的台數及名稱,會在所有頻道搜尋完成後出現畫面及聲音,搜尋完畢後按下『確定』鍵便可開始收看數位電視。

| 接收設  | 定        |        |            | 1         | 服務資訊                                                                 |                                  |     | -           |
|------|----------|--------|------------|-----------|----------------------------------------------------------------------|----------------------------------|-----|-------------|
| 頻重   | E        | 台湾     |            |           | Service ID:<br>free/CA:<br>Video PID:<br>Audio PID:<br>Teletext PID: | 300<br>free<br>3001<br>3003<br>0 |     |             |
| 頖道擂  | 村苗       |        |            |           |                                                                      |                                  |     |             |
| ③自動  | 加掃描      |        | <b>I</b> R | 務名稱       | 頻率                                                                   | 網絡提供                             | 載波代 | 掃描          |
| 位置   | Taiwan   | ~      |            | 中観數位台     | 533000                                                               | 中視                               | 24  |             |
| _    | 1.       |        |            | 中親新聞台     | 533000                                                               | 中視                               | 24  | 加人          |
|      |          |        |            | 生活頻道      | 533000                                                               | 中視                               | 24  |             |
| 頻率   | KH2]     | 557000 |            | 公共電視 PTS  | 545000                                                               | PTS                              | 26  | 編輯          |
|      |          |        |            | 行動電視 DI   | . 545000                                                             | PTS                              | 26  |             |
| 訊號   | 品質       |        | ~          | FTV       | 557000                                                               | FTV                              | 28  | 一一刪除        |
|      |          |        |            | FMTV      | 557000                                                               | FTV                              | 28  |             |
| ○轉劈  | 開樹描      |        |            | FTVN      | 557000                                                               | FTV                              | 28  | 刪除全部        |
| 42.4 | 7 0-12-1 | 557000 |            | TT∀-1     | 581000                                                               | TTV                              | 31  |             |
| 火泉平  | = [kns]  | 557000 |            | TTV-2     | 581000                                                               | TTV                              | 31  | <b>「</b> 輸入 |
|      |          |        | ~          | HAKKA     | 581000                                                               | TTV                              | 31  |             |
|      |          |        |            | CTS       | 593000                                                               | CTS                              | 34  | 載入          |
|      |          |        |            | CTS_Edu   | 593000                                                               | CTS                              | 34  |             |
|      |          |        |            | CIS_UNEWS | 293000                                                               | UIS                              | 54  | 另儲存         |
|      |          |        |            |           |                                                                      |                                  | 1   | 取消          |
|      |          |        |            |           |                                                                      |                                  |     |             |

建議: 請以系統掃描後的電視頻道資料為主,請勿隨意修改頻道內容 ID,以免造成此頻道無法接收。

您選擇『頻道掃描』中的『加入』時,除了頻道表中的節目之外,您可另行新增您所喜歡的頻道節目。

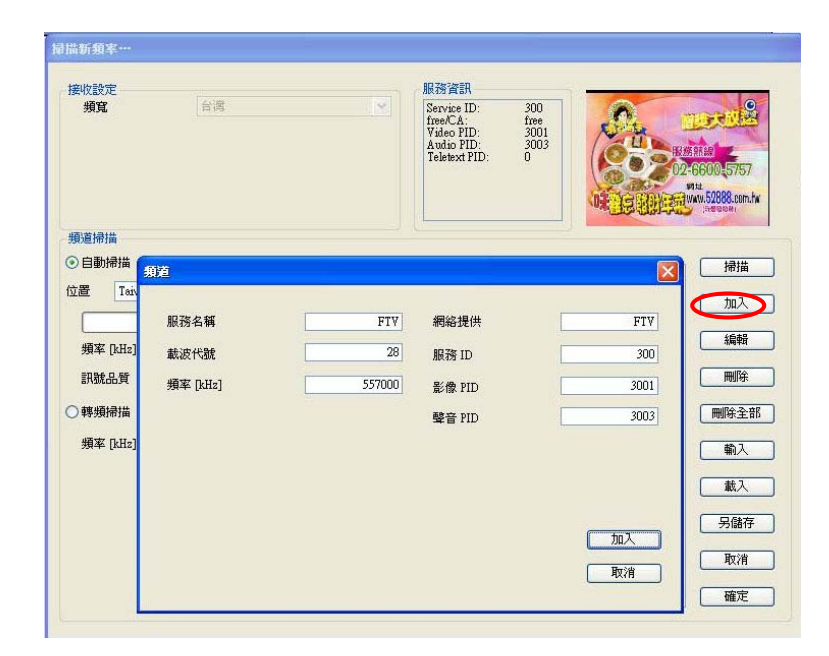

當您選擇『頻道掃描』中的『編輯』時,您可以自由修改頻道的資料。

| 副描新頻率<br>接收設定<br>頻寬                                                                                                    | 台湾                                    |                      | <b>服務資訊</b><br>Service ID:<br>free/CA:<br>Video PID:<br>Audio PID:<br>Teletext PID: | 300<br>free<br>3001<br>3003<br>0 | 144<br>44<br>44<br>44<br>44<br>44<br>44<br>44<br>44<br>44<br>44<br>44<br>44             |
|----------------------------------------------------------------------------------------------------|---------------------------------------|----------------------|-------------------------------------------------------------------------------------|----------------------------------|-----------------------------------------------------------------------------------------|
| <ul> <li>規道掃描</li> <li>         自動掃描         位置         Teiw         頻率 [kHz]         訳就品質         ●轉頻掃描         頻率 [kHz]         頻率 [kHz]         頻率 [kHz]         </li> </ul> | <b>角道</b><br>服務名稱<br>載波代號<br>頻率 [kH2] | FTV<br>28<br>5557000 | 網絡提供<br>服務 ID<br>影像 PID<br>聲音 PID                                                   | FTV<br>300<br>3003               | <ul> <li>掃描</li> <li>加入</li> <li>(編報)</li> <li>開除</li> <li>一間除全部</li> <li>輸入</li> </ul> |
|                                                                                                    |                                       |                      |                                                                                     | 編輯<br>取消                         | 載人<br> <br>另儲存<br> <br>取消<br> <br>確定                                                    |

當您選擇『頻道掃描』中的『輸入』時,您可以輸入您所喜愛的電視節目。

| 991 <del>3</del> 9 | 45            |                                                                                                    |                            | AND A DOC OT A                                                                |                                  |                 |                     |
|--------------------|---------------|----------------------------------------------------------------------------------------------------|----------------------------|-------------------------------------------------------------------------------|----------------------------------|-----------------|---------------------|
| 宴收設<br>頻 <b>寬</b>  | 定<br>[        | 台湾                                                                                                    |                            | 服務資資訊<br>Service ID:<br>free/CA:<br>Yideo PID:<br>Audio PID:<br>Teletext PID: | 300<br>free<br>3001<br>3003<br>0 |                 | 13~16<br>墩米<br>29   |
| 頻道掃                | 描             |                                                                                                    |                            | •                                                                             |                                  |                 |                     |
|                    | )掃描<br>Taiwan | V                                                                                                    | 服務名稱<br>✓ 中視數位台<br>✓ 中視新聞台 | 頻率<br>533000<br>533000                                                        | 網絡提供<br>中視<br>中視                 | 載波代<br>24<br>24 | / 掃描<br>/ 加入        |
| 頻率                 | [kHz]         | 周啓<br>┏ 搜尋位置①: €                                                                                        | ChannelList                | 23900                                                                         | v og pr                          | 2               | 編輯                  |
| 〕轉頻<br>頻率          | ]掃描<br>[kHz]  | Taiwan_East1 1     Taiwan_East2 1     Taiwan_M1.lst     Taiwan_M2.lst     Taiwan_North     Taiwan_South | lst<br>Ist<br>Ist          |                                                                               |                                  | (               | 除全部<br>  輸入<br>  載入 |
|                    |               | 檔案名稱(11):                                                                                               | <u>lst</u>                 |                                                                               | 開啓                               | 0               | 另儲存                 |
|                    |               | 檔案類型(I): CI                                                                                             | hannel List Files(*.lst)   |                                                                               |                                  |                 | 和汉府                 |
|                    |               |                                                                                                    | <                          |                                                                               |                                  | >               | 確定                  |

當您選擇『頻道掃描』中的『載入』時,您可以選擇您所喜歡的頻道表,載入至您正在觀賞的頻道表中。

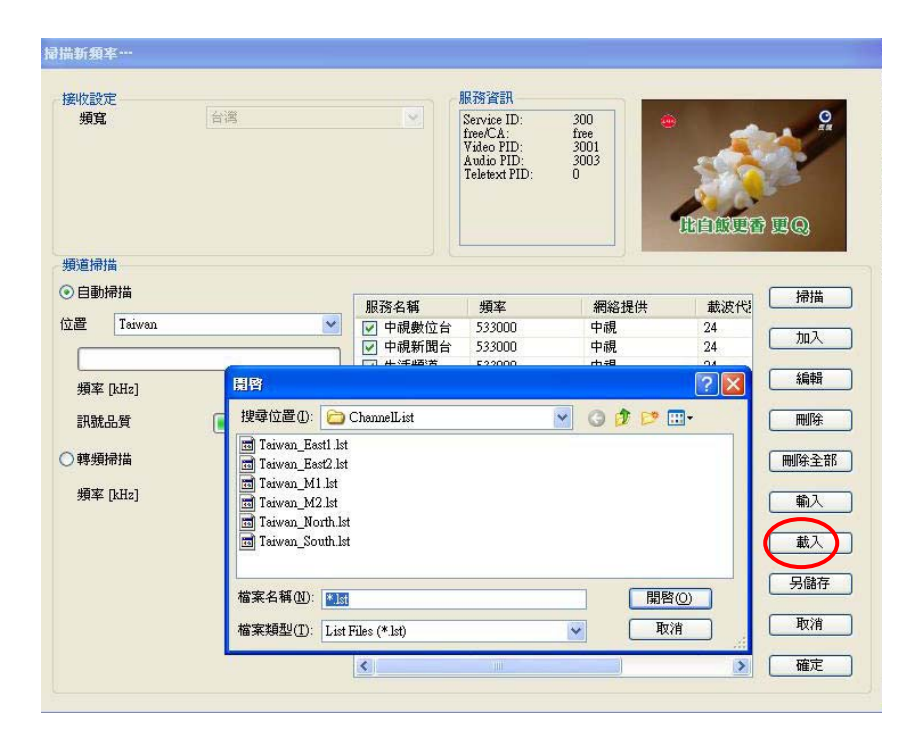

當您選擇『頻道掃描』中的『另儲存』時,您可以將所掃描到的頻道表儲存到您的電腦中。

| 接收設定頻寬                                   | Â   | 湾                                                                                                    |                                                            | 服務資訊<br>Service ID:<br>free/CA:<br>Video PID:<br>Audio PID:<br>Teletext PID: | 300<br>free<br>3001<br>3003<br>0 |                        |                              |
|------------------------------------------|-----|----------------------------------------------------------------------------------------------------|------------------------------------------------------------|------------------------------------------------------------------------------|----------------------------------|------------------------|------------------------------|
| 頻道掃描<br>シ 自動掃描<br>立置   Ta                | wan | ×                                                                                                    | <ul> <li>服務名稱</li> <li>✓ 中視數位台</li> <li>✓ 中視新聞台</li> </ul> | <b>頻率</b><br>533000<br>533000                                                | 網絡提供中親中親                         | 載波代語<br>24<br>24<br>24 | 掃描<br>加入                     |
| L<br>要案 [kHz<br>訊號品質<br>算線頻掃描<br>頻率 [kHz | ]   | S行動物<br>儲存於①: 一<br>可 Taiwan_Easti lk<br>回 Taiwan_Easti lk<br>回 Taiwan_M2.lst<br>回 Taiwan_North.l<br>回 Taiwan_South.l | ) ChannelList<br>st<br>st<br>st                            | 522000                                                                       |                                  |                        | 編輯<br>刪除<br>剛除全部<br>輸入<br>載入 |
|                                          |     | 檔案名稱(N):                                                                                                    | * 121aa / * 1at)                                           |                                                                              |                                  |                        | 另儲存取消                        |

#### 當頻道提供雙語音功能時,可由『聲音』選擇接收另一種發音

| 接收設定<br>頻寬                                     |          | 服<br>Se<br>fre<br>Vi<br>At<br>Te | 客資訊<br>vrice ID: 400<br>ecCA: free<br>deo PID: 400<br>duo PID: 400<br>letext PID: 0 |    | Plut<br>HPU (1 d) 27 d) R |
|------------------------------------------------|----------|----------------------------------|-------------------------------------------------------------------------------------|----|---------------------------|
| ● 自動掃描                                         |          | 電視台                              | 載波代職                                                                                |    | 掃描                        |
| 立置 Taiwan                                      | -        | PTS                              | 26                                                                                  | 1  |                           |
| ,                                              |          | PTS                              | 26                                                                                  | 1  | 加入                        |
|                                                |          | 民視                               | 28                                                                                  | 1  | 1040                      |
| 頻率 [kHz]                                       | 581000   | 民視                               | 28                                                                                  |    | 編輯                        |
|                                                |          | 民視                               | 28                                                                                  | 1  | millo                     |
| 訊號品質                                           |          | TTV                              | 32                                                                                  | 1  | ■ 開原                      |
| → ±±+100 ± − ± ± ± ± ± ± ± ± ± ± ± ± ± ± ± ± ± |          | TTV                              | 32                                                                                  | 1  |                           |
| 9.特别师油                                         |          | TTV                              | 32                                                                                  | 12 |                           |
| 頻率 [kHz]                                       |          | CIS                              | 34                                                                                  |    |                           |
| Jac [land]                                     |          | CIS                              | 34                                                                                  | 1  |                           |
|                                                |          | 015                              |                                                                                     | 1  | 載入                        |
|                                                |          |                                  |                                                                                     |    | 另儲存                       |
|                                                |          |                                  |                                                                                     |    | 取消                        |
|                                                | <b>.</b> |                                  |                                                                                     |    | ▶<br>確定                   |

當完成所有步驟後,您就可以開始收看高畫質的數位電視。

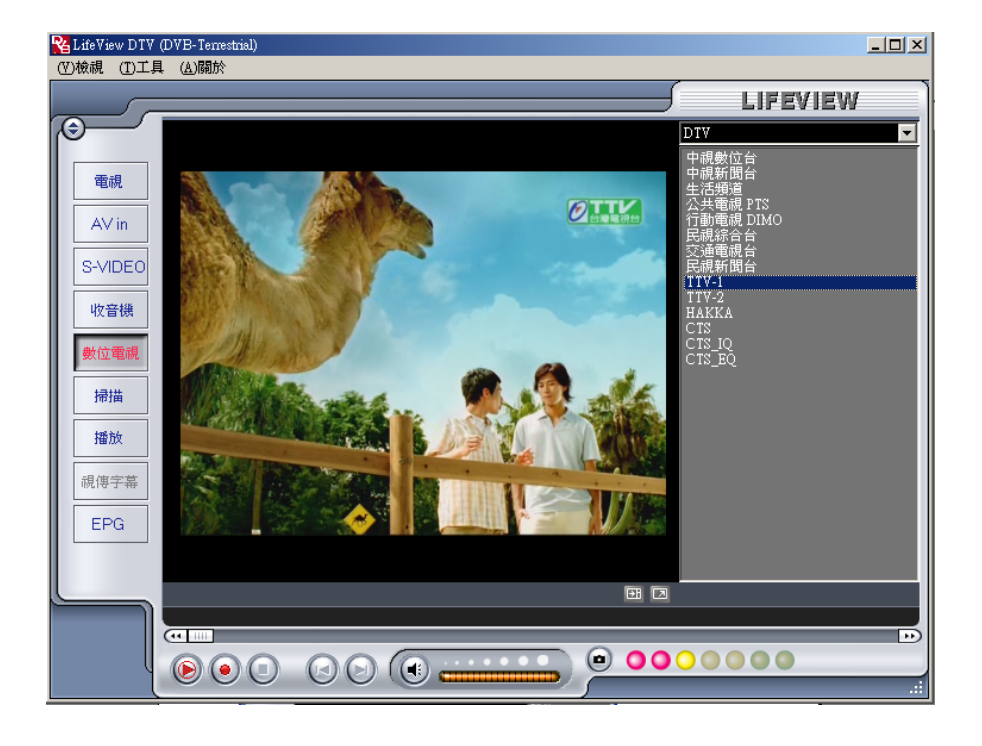

在工具列上點選選『 工具 』再選『 掃描 』便可搜尋全頻道電視節目。

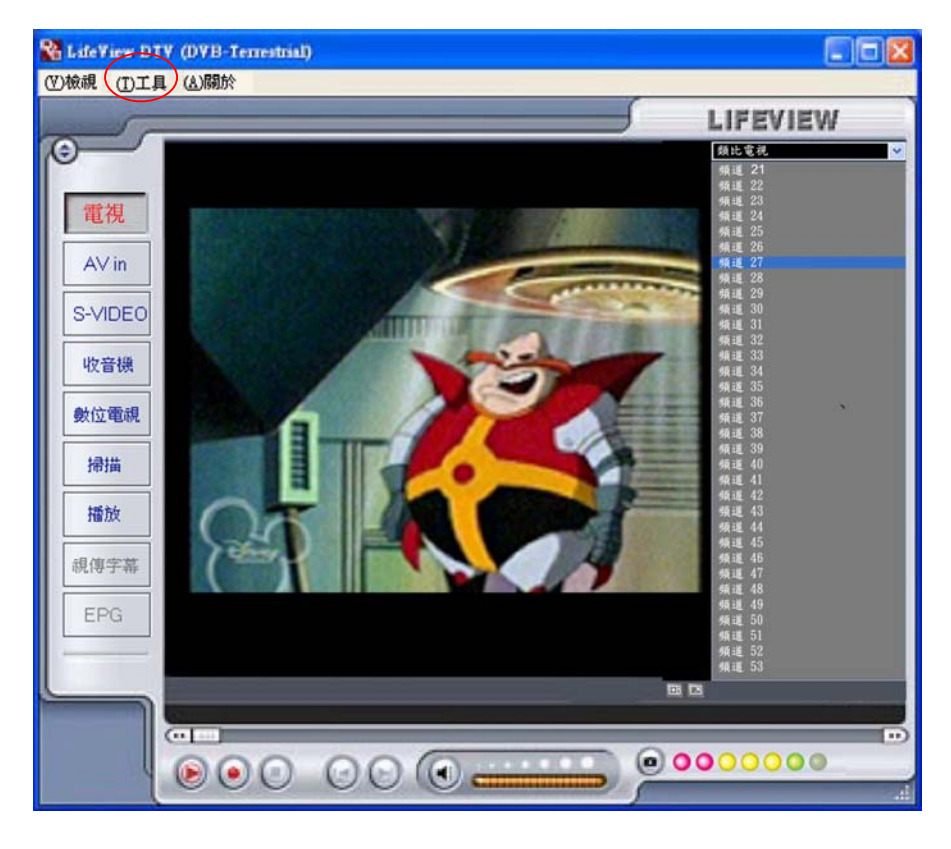

請在『 國別 』選擇『 Taiwan 』並進行下一步選項。

| <b>过碼</b>   |                          |               |                                                                                                    |
|-------------|--------------------------|---------------|----------------------------------------------------------------------------------------------------|
| 國別          | Taiwan                   | •             |                                                                                                    |
|             | Taiwan                   |               | and the second second s |
| 電視標準        | Tajikistan               | <u>disk</u> ) |                                                                                                    |
| 1000        | Tanzania                 |               |                                                                                                    |
| あわえ 地面开い    | Tinian Island            |               |                                                                                                    |
| #1/\789±    | Togo                     |               |                                                                                                    |
|             | Tokelau                  |               |                                                                                                    |
| <b>頁道掃描</b> | Trinidad and Tobago      | -             | $\frown$                                                                                                    |
| -           | Tunisia                  |               |                                                                                                    |
| 頻道名稱        | Turkey                   | 1             | 一一一一一一一一一一一一一一一一一一一一一一一一一一一一一一一一一一一一一一                                                                                                    |
| ☑ 頻道10      | Turks and Caicos Islands |               |                                                                                                    |
| ☑ 頻道11      | 4 Tuvalu                 |               |                                                                                                    |
| ☑ 頻道12      | Ukraine                  |               |                                                                                                    |
| ☑ 頻道13      | United Arab Emirates     |               |                                                                                                    |
| ☑ 頻道14      | United Kingdom           | -             |                                                                                                    |
| ☑ 頻道15      | United States of America |               |                                                                                                    |
| ☑ 頻道16      | Uruguay                  |               |                                                                                                    |
| ☑ 頻道17      | I Vanuatu                |               |                                                                                                    |
| ☑ 頻道18      | Vatican City             | 1720          |                                                                                                    |
| ☑ 頻道19      | Venezuela<br>F = 2       | V             |                                                                                                    |
| ▼頻道20       | 單音道                      |               |                                                                                                    |
| ☑ 頻道21      | 單音道                      |               |                                                                                                    |
| ☑ 頻道22      | 單音道                      |               |                                                                                                    |
| ☑ 頻道23      | 單音道                      |               | 取消                                                                                                    |
| ☑ 頻道24      | 留音道<br>2.1               |               |                                                                                                    |
| - AED tor   |                          |               | ── 確定                                                                                                    |

選『 電視標準 』並且選擇您所在地使用的電視訊號,例如台『 標準 M/N 』。

| 國碼        |                                 |          |    |
|-----------|---------------------------------|----------|----|
| 國別        | Taiwan                          | •        |    |
| 電視標準      | 標準M/N                           | <b>•</b> |    |
| 輸入類型      | 標準M/N<br>標準 B<br>標準 G/H<br>標準 I |          |    |
| 頻道掃描      | 標準 D/K                          |          |    |
| 梅诺之部      | 空卸组校                            |          | 掃描 |
| 29月21日1冊  | 留立法                             |          |    |
| ♥ 残道22    | 里 白 但 留 空 道                     |          |    |
| ☑ 頻道22    | 里 目 旭<br>留 辛 道                  | 1531     |    |
| ☑ 頻道24    | 単 日 旭<br>留 辛 道                  |          |    |
| ☑ 頻道26    | 留会道                             |          |    |
| ☑ 類道27    | 留音道                             |          |    |
| ☑ 頻道28    | <b>留</b> 音道                     |          |    |
| ☑ 頻道29    | 単日/2<br>單音道                     |          |    |
| ☑ 頻道30    | 單音道                             |          |    |
| ☑ 頻道31    | 單音道                             |          |    |
| ☑ 頻道32    | 單音道                             |          |    |
| ☑ 頻道33    | 單音道                             |          |    |
| ☑ 頻道34    | 單音道                             |          |    |
| ☑ 44 1 35 | 單音道                             |          | 取消 |
|           |                                 |          |    |

# 選『 輸入類型 』中的『 有線電視 』或『 天線 』訊號來源, 以便收看節目。

| 碼                 |                  |          |       |
|-------------------|------------------|----------|-------|
| 國別                | Taiwan           | •        |       |
| 電視標準              | 標準M/N            | <b>_</b> | 1-196 |
| 輸入類型              | 有線電視             | <u> </u> |       |
|                   | 有線電視             |          |       |
| 道掃描               | Fr. 2001.        |          |       |
| (長) 大力 5月         | ( <b>*</b> 314 * | 1.20     | 掃描    |
| 規道名稱              | 首訊規格             |          |       |
| ● 規道1             | 里首追              |          |       |
| ☑ 頻道2             | 単音追              |          |       |
| ☑ 頻道3             | 単音道              |          |       |
| ☑ 頻道4             | 単音道              |          |       |
| ☑ 頻道5             | 單音道              |          |       |
| ☑ 頻道6             | 單音道              |          |       |
| ☑ 頻道7             | 單音道              |          |       |
| ☑ 頻道8             | 單音道              |          |       |
| ☑ 頻道9             | 單音道              |          |       |
| ☑ 頻道10            | 單音道              |          |       |
| ☑ 頻道11            | 單音道              |          |       |
| ☑ 頻道12            | 單音道              |          |       |
| ☑ 頻道13            | 單音道              |          |       |
| ☑ 頻道14            | 單音道              |          | 取消    |
| ☑ 頻道15            | 單音道              |          |       |
| - 11 T > ++ 1 / - | 00 +++ >++       |          | 確定    |

在『 頻道掃描』您也可更改頻道名稱及音訊規格。

| 國碼      |        |          |     |
|---------|--------|----------|-----|
| 國別      | Taiwan | <b>_</b> |     |
| 電視標準    | 標準M/N  | <b>T</b> | 1 9 |
| 輸入類型    | 有線電視   | <u> </u> |     |
| 頁道掃描    |        |          |     |
| 頻道名稱    | 音訊規格   |          | 掃描  |
| ☑ 頻道32  | 單音道    |          | 31  |
| ☑ 頻道33  | 單音道    |          |     |
| ☑ 頻道34  | 單音道    |          |     |
| ☑ 頻道35  | 單音道    |          |     |
| 頻道36    | 單音道    |          |     |
| ☑ 頻道37  | 單音道    |          |     |
| ☑ 頻道38  | 單音道    |          |     |
| ☑ 頻道39  | 單音道    |          |     |
| ☑ 頻道40  | 單音道    |          |     |
| ☑ 頻道41  | 單音道    |          |     |
| ☑ 頻道42  | 單音道    |          |     |
| ☑ 頻道43  | 單音道    |          |     |
| ☑ 頻道44  | 單音道    |          |     |
| ☑ 頻道45  | 單音道    |          | 取消  |
| 日 4部道46 | 留空道    | (1977)   |     |

| 國碼                                    |              |          |      |
|---------------------------------------|--------------|----------|------|
| 國別                                    | Taiwan       |          |      |
| 電視標準                                  | 標準M/N        |          |      |
| 輸入類型                                  | 有線電視         | ·        |      |
| <b>新道掃描</b>                           |              | C        |      |
| S S S S S S S S S S S S S S S S S S S |              |          |      |
| 頻道名稱                                  | 音訊規格         | ~        | 「掃描」 |
| ☑ 頻道1                                 | 單聲道          |          |      |
| ▼ 頻道2                                 | 單聲道          |          |      |
| ☑ 頻道3                                 | 單聲道          |          |      |
| ☑ 頻道4                                 | 單聲道          |          |      |
| ☑ 頻道5                                 | 單聲道          |          |      |
| ☑ 頻道6                                 | 單聲道          |          |      |
| ☑ 頻道7                                 | 單聲道          |          |      |
| ☑ 頻道8                                 | 單聲道          | *        |      |
| ☑ 頻道9                                 | 軍戰道          |          |      |
| ☑ 頻道10                                | 立體音(雙聲道)     |          |      |
| ☑ 頻道11                                | 副聲追<br>  単穿這 | <u>×</u> |      |
| ☑ 頻道12                                | 單聲道          |          |      |
| ☑ 頻道13                                | 單聲道          |          | 17   |
| ☑ 頻道14                                | 單聲道          |          | 取消   |
|                                       | SPER'        |          |      |

當您想將所喜愛的節目錄製起來時,按下 🕑 此按鍵 DTV 就開始將你所喜愛的節目,錄製起來讓您一看再看,百看不厭。

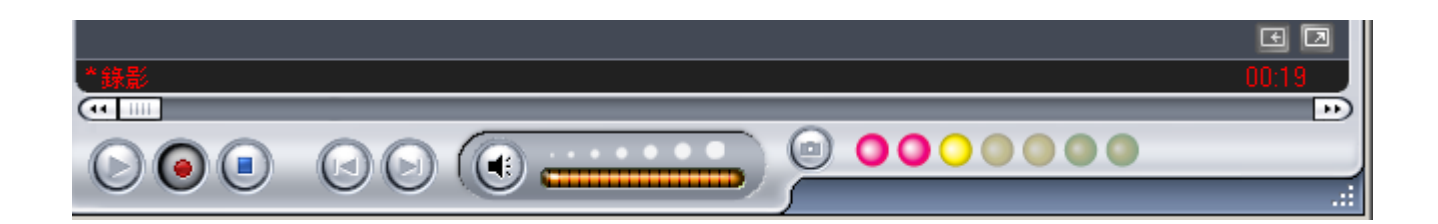

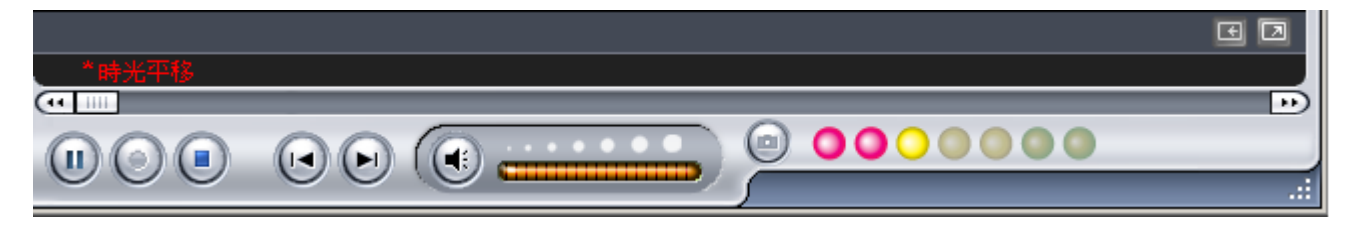

# 3.5 LifeView DTV 功能鍵說明

| 圖案      | 說明                       |
|---------|--------------------------|
| 0000000 | 數位訊號強弱指示燈顯示              |
| 電視      | 類比電視訊號選項 / 收看類比電視        |
| AV In   | AV IN 訊號選項 / AV 訊號輸入     |
| S-VIDEO | S-VIDEO 訊號選項 / S 端子訊號輸入  |
| 數位電視    | 數位電視訊號選項 / 收看數位電視        |
| 掃描      | 掃描選項 / 掃瞄數位類比頻道          |
| 撥放      | 播放選項 / 影片錄製完畢後按此選項便可直接播放 |
| 視傳字幕    | 開啓視傳字幕選項(目前台灣尙未支援)       |
| EPG     | EPG 選項 / 開啓電視文字廣播視窗      |
|         | 頻道列表 / 各家電視台頻道           |
|         | 全螢幕畫面                    |
|         | 時光平移 / 播放                |
| ۲       | 錄影                       |
|         | 停止                       |
|         | 向後快轉                     |
|         | 向前快轉                     |
|         | 音量控制                     |
|         | 靜態擷取                     |
|         | 時間控制列 / 顯示影片播放進度         |

# 3.6 功能介紹

LifeView DTV 賦予您電腦完整的影音娛樂,讓您不會錯過任何精彩畫面。『時光平移』介面讓您可以輕易的錄製各種節目和檔案格式,是一個您不可錯過的應用軟體。 除此,人性化的設計,讓您享受精彩的節目時,可隨時倒一杯飲料而不會錯過任何一秒。時光 平移會暫時將節目錄製存放到硬碟中,您可以定義需要錄製多久,然後您可以隨時地重播之前 的畫面,尤其是您離開座位的時候。

時光平移很類似錄影後的影像播放,您可以前進或倒退來欣賞節目,最大的差異是在於使用時 光平移所錄製的節目並不會存檔,並且會佔用系統資源,如果您的電腦速度較慢,使用時光平 移可能會造成影像的延遲。

#### 使用時光平移

按下時光平移功能鍵 🔎 可啓動時光平移功能,此功能可讓使用者一邊錄影一邊滑動時間控制軸,觀賞剛剛錄下來之畫面。

在時間控制軸中按下滑鼠可以使時間軸跳至您想收看節目播放之位置,按下前進或倒退鍵,可 以往前快轉或倒退。

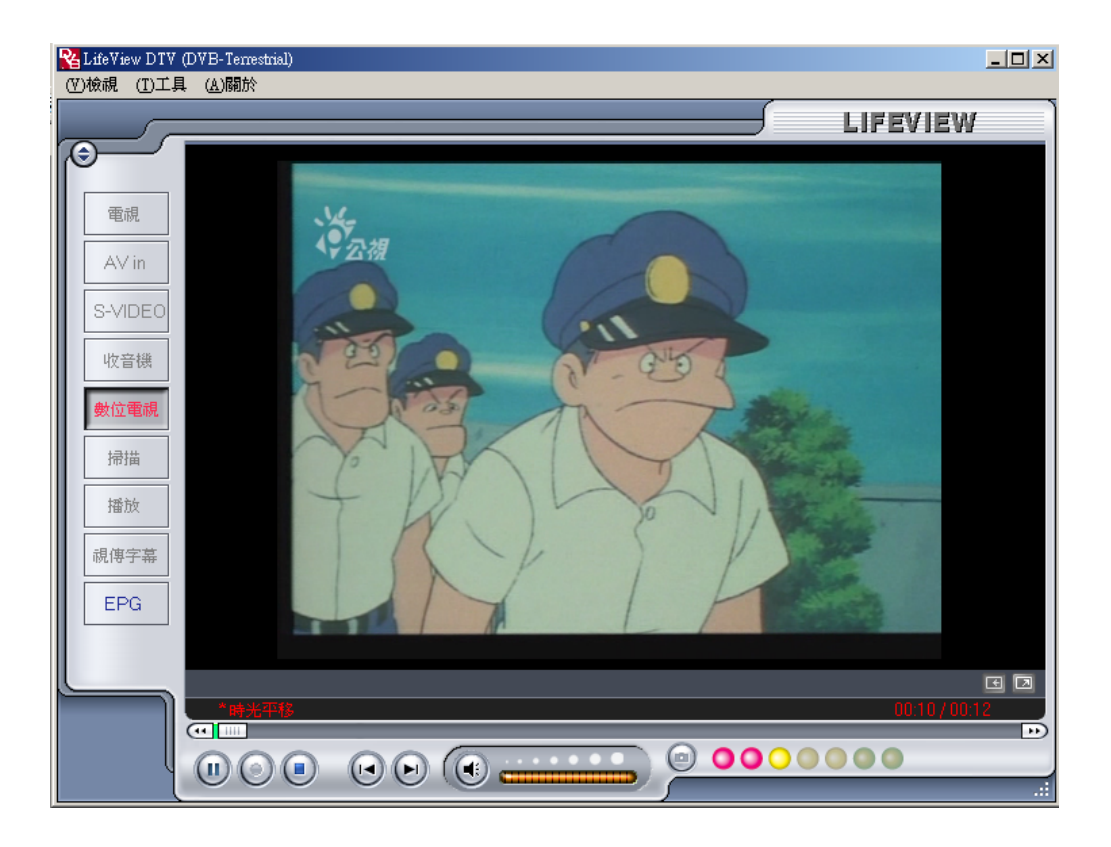

### 影像錄製功能

當您想將所喜愛的節目錄製起來時,按下 💽 此按鍵 DTV 就開始將你所喜愛的節目,錄製起 讓您一看再看,百看不厭。

不論是用在數位電視還是類比電視,將可錄下您想看的節目。

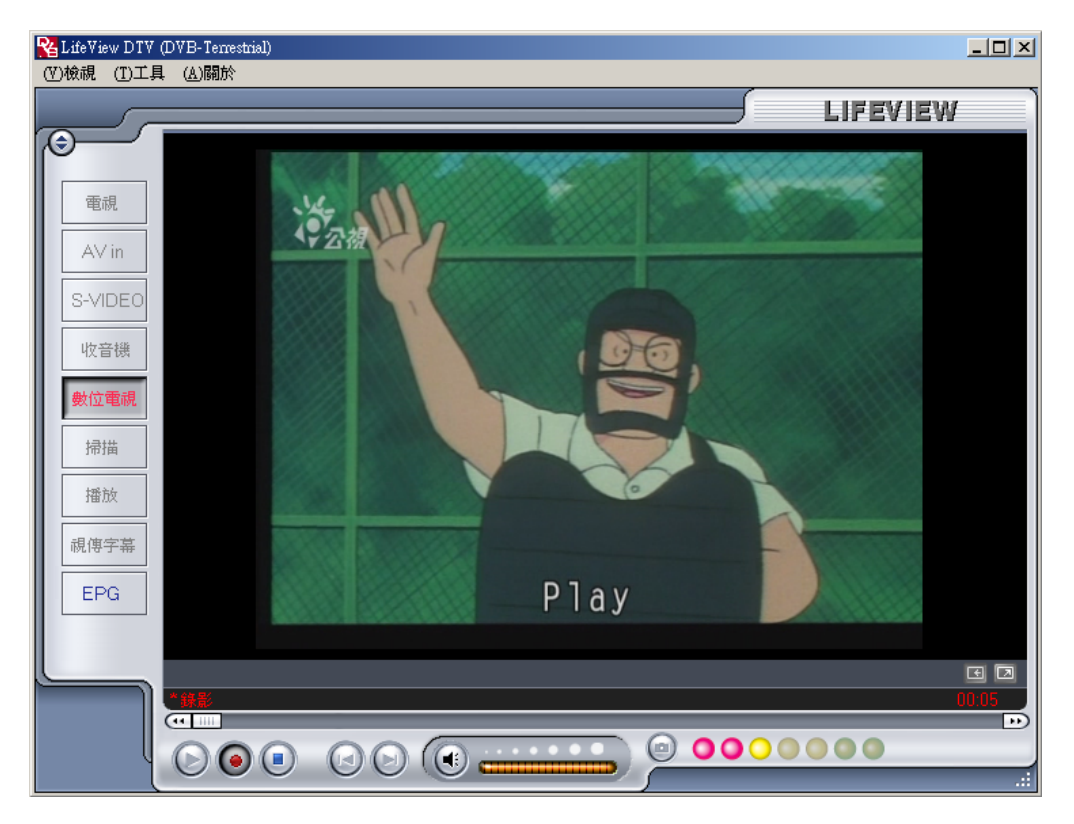

# 3.7 其他設定

各功能面的設定,可在工具列中的「工具」選單中點選「設定」,便可做設定。

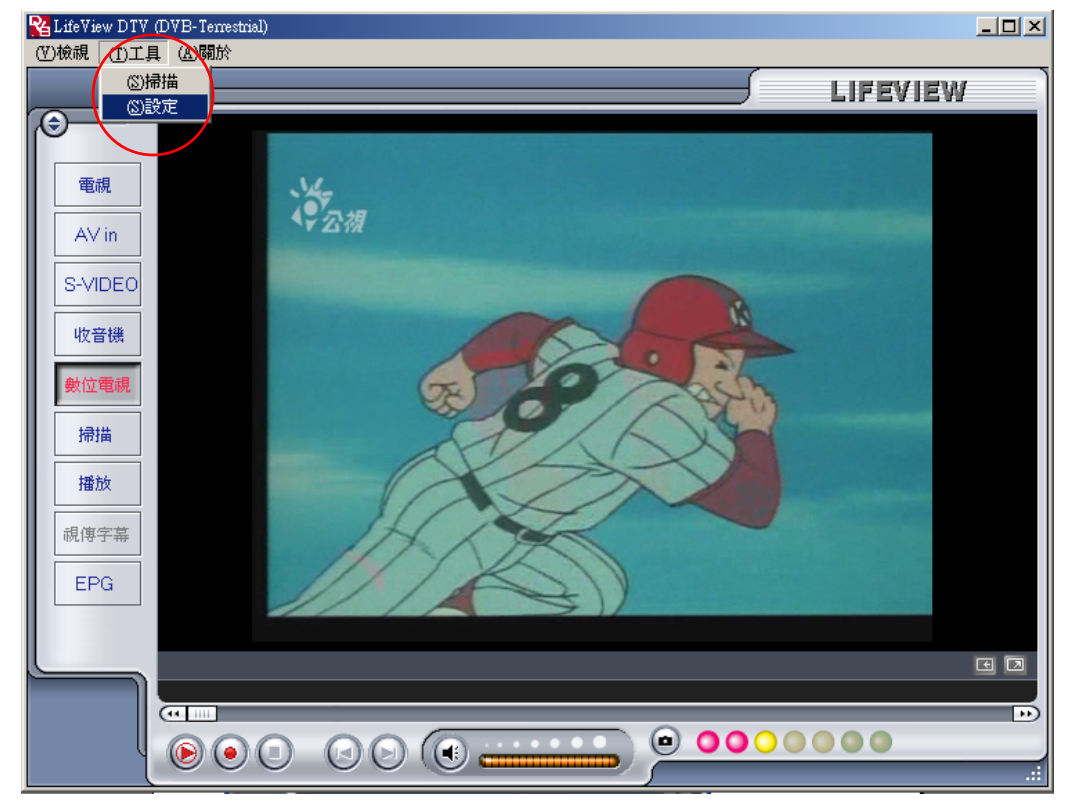

注意:設定功能選項將根據您所選擇的是數位或類比電視而略有不同。

| ŝ | 輸出大小 | 720x480 | ✓ 資料格式 | UYVY | *   |
|---|------|---------|--------|------|-----|
| 1 | 顏色   |         |        |      |     |
|   | 亮度   |         | 9      |      | 128 |
|   | 對比   |         |        | 2    | 68  |
|   | 色相   | r       | 3      |      | 0   |
|   | 飽和度  | ·       | •      |      | 64  |
|   | 銳利度  | 0       |        |      | 0   |
|   |      |         |        |      | 預設値 |
|   |      |         |        |      |     |

『顯示』這個選項是調整電視的色澤,以及視窗的解析度,並依個人需求來做調整。

『錄影』為設定錄製畫質,在類比模式可利用這選項設定來選擇錄影之畫質。

|   |                      | Hor                      | 1900-190 | 1000 1000 | -D-BiyeBcyc                                                                                                    |                                                         |                                        |    |  |
|---|----------------------|--------------------------|----------|-----------|----------------------------------------------------------------------------------------------------|---------------------------------------------------------|----------------------------------------|----|--|
|   | 4 ©                  | 4PEG                     | (        | ○系統       |                                                                                                    | ]                                                       |                                        |    |  |
| 1 | 系統壓縮引擎:              |                          |          | MSScr     | een encoder D                                                                                                    | MO                                                      | ~                                      | 内容 |  |
|   | ○好<br>②運<br>○最<br>○自 | 好<br>好<br>行定義<br> TSC_VC | D        | ~         | 日<br>聲音<br>音<br>部<br>音<br>部<br>都<br>章<br>和<br>章<br>文<br>成<br>元<br>速<br>》<br>登<br>料<br>本<br>三<br>修<br>一<br>。<br>一<br>音<br>:<br>格<br>率<br>章<br>取<br>成<br>元<br>。<br>の<br>の<br>の<br>の<br>の<br>の<br>の<br>の<br>の<br>の<br>の<br>の<br>の<br>の<br>の<br>の<br>の<br>の | 式: M<br>: 44100<br>率: 22<br>式: MPE<br>640x48<br>率: 4000 | D<br>(PEG_1<br>(4000<br>32<br>0<br>000 |    |  |
|   |                      |                          |          | 參數        |                                                                                                    |                                                         |                                        | 8  |  |

『目錄』在『工作目錄』可將錄製的影片路徑,設定您所指定的路徑檔案中 當您勾選『置頂』時,LifeView DTV 將會在最上層,使您在觀賞電視節目時,不受影響。 當您勾選『VGA 硬體加速』時,系統會將您的 VGA 硬體速度提升至最高。

| 定  |             |             |             |       |               |          |    |                |
|----|-------------|-------------|-------------|-------|---------------|----------|----|----------------|
| 顯示 | 錄影          | 目錄          | 預約錄影        | 類比電視該 | 定             |          |    |                |
| ĩ  | 工作目錄        |             |             |       |               |          |    | 5              |
|    | C:\Pro;     | gram Files' | LifeView DT | V     |               |          | 3  |                |
| 1  | □錄影         | 當案容量        | 设定          |       |               |          |    |                |
|    | 檔案切         | 別容量影        | 定 🗌         |       |               |          | 1  | MB             |
|    | Snapsh      | ot picture  | format:     |       | BMP           |          | ~  |                |
| [  | 一置頂         |             |             |       |               |          |    |                |
| [  | 🗌 VGA 🥡     | 體加速         |             |       |               |          |    |                |
| 1  | Full Screen | Setting:    |             | [     | Original Aspe | ct Ratio | ~  |                |
|    |             |             |             |       | 確定            |          | 取消 | 套用( <u>A</u> ) |

『預約錄影』預約錄影行程可設定您所要錄製的時間安排進去。

| 15 | 1.年7年末月 | SIFF1=3 | R. | 17. |     |   |      |     |    |
|----|---------|---------|----|-----|-----|---|------|-----|----|
|    | 狀態      | 頻道      | 名稱 |     | 錄影明 | 艒 | 檔案名稱 | 時間長 |    |
| -  |         |         |    |     |     |   |      |     |    |
|    |         |         |    |     |     |   |      |     |    |
|    |         |         |    |     |     |   |      |     |    |
|    |         |         |    |     |     |   |      |     |    |
|    |         |         |    |     |     |   |      |     |    |
|    |         |         |    |     |     |   |      |     |    |
|    |         |         |    |     |     |   |      |     |    |
|    |         |         |    |     |     |   |      |     |    |
|    |         |         |    |     |     |   |      |     |    |
|    |         |         |    |     |     |   |      |     |    |
| 1  |         |         |    |     |     |   |      | 2   | 刪除 |
|    | ·       |         |    |     |     |   |      |     | 編輯 |

『類比電視設定』設定類比電視的訊號格式,及雙語設定、音源設定等。

| 1 | 國碼   |   |       | 類比電視    | 類比電視聲音設定 |    |    |  |  |
|---|------|---|-------|---------|----------|----|----|--|--|
|   | 國別   | Т | aiwan | 一頻道一    |          | 語言 | 語言 |  |  |
|   | 電視標準 |   |       | () Mono |          |    |    |  |  |
|   | 標準   | 根 | 輕準M/N | () Ste  | reo      |    |    |  |  |
|   |      |   |       |         |          |    |    |  |  |

# 4. 疑難排解

#### :目前國內提供多少數位頻道及類比頻道?

答: 14 個無線數位電視台+1 個無線數位廣播台 (尙屬試播性質,故未收費),類比頻道可收 125 台。(數位電視台將視頻道提供者之擴增陸續增加中)。

#### 問:硬裝及軟体安裝有無一定的順序?

答: 請先安裝 Direct X 9.0c 或以上更新軟體,重新開機之後,將陸續安裝驅動程式及 LifeView DTV 應用軟體,即可收看電視節目。

#### 問: 如果遇到硬體無法起動或安裝錯誤時該怎麼辦?

答: 在安裝時,請確認驅動程式安裝成功,及硬體安裝無誤。或檢查您是否有安裝 Direct X 9.0c 以上之版本,若沒安裝請先行安裝。

#### 問: 當『悠遊雙頻<sup>518</sup>』程式啓動時發生錯誤,該如何解決?

答: 請上網下載最新版的 DTV 驅動及程式,以排除此種現象。

#### 問: 爲什麼掃不到任何頻道 ?

答: 確認您所在的地方能接收到良好數位電視訊號,數位電視與類比電視不同,若訊號不良時,您將完全看不到數位電視的畫面,而不像類比電視般不清楚的畫面。

#### 問: 爲何我都掃描不到數位訊號?

答: 若您是在屋內的話,請盡量靠近窗邊,以利收訊。由於建築物中的鋼筋建材,具有屏蔽效 應,容易隔絕數位電視訊號,故請靠近窗邊進行掃描,可大幅改善此問題。

#### 問: 為何收訊比較差啊??我在中部地區,都無法正常收視耶

答: 這個應該是地區性的訊號強度問題,有些地區的訊號較爲微弱,需要多換幾個方向來掃描,以便調整收訊最適合的角度。

#### 問: 要如何才能讓『悠遊雙頻<sup>118</sup>』接收類比和數位電視訊號呢?

答: 『悠遊雙頻<sup>518</sup>』 可以接收 DVB-T 數位電視及一般全頻道電視 ,所以您一定要插上數位 或類比電視訊號線。您可以藉由所附的配件,插上數位天線或第四台的訊號,使用時即可 在轉換接頭上切換訊源,即可收看電視節目。

#### 問: 爲何第一次播放節目時, 訊號強度與品質的圖示都沒有任何顯示?

答: 因為在您第一次播放節目時,系統會試著分析並統計訊號,因此不會顯示。此時,只要再 重新播放,系統就會顯示訊號強度與品質。

#### 問: 爲什麼『悠遊雙頻518』只聽到聲音而看不到影像?

#### 問: 為何我的電腦看數位電視時沒有問題, 但是看類比電視時只聽到聲音沒有畫面??

答: 由於數位電視採檔案串流模式,故電腦效能足夠的話,都可正常播放。而類比電視訊號播 放採 OVERLAY 技術,若顯示卡本身效能不足或有 OVERLAY 功能限制時,則會產生類 比訊號無法正常播放,建議更換顯示卡驅動,或者換另一台不同機型 NB 測試看看,排除 顯示卡本身 OVERLAY 功能問題。

## 問: 爲何我的電腦在看數位時是正常,但切換成類比時就會發生錯誤,導致程式關閉,該如何 解決?

答: 系統在切換為類比訊號時,會試著分析訊號並鎖頻,但某些機器在這部份電源供載不夠, 導致應用程式暫時無法回應,導致錯誤,請上網更新顯示卡驅動及主機晶片驅動,以排除 此狀況。

#### 問: 在我的筆記型電腦上回放儲存的 MPEG-2 影片時,為何會不大流暢?

答: 請檢查您的筆記型電腦上的店員設定是否開啓【省電模式】?此功能會降低 CPU 運作頻 率,因此導致系統效能不足,請將此功能關閉

#### 問:出現無鎖定的訊息,是何原因?

- 答: a. 是鎖碼頻道, 用戶無解密授權
  - b. 數位訊號太弱

# 5. 與我們聯絡

若您使用產品時有任何問題,您可透過下列方式與我們聯絡:

客戶服務專線:02-89121815 週一至週五, 09:30~12:00 及 13:00~18:00

技術支援信箱:<u>service@flytv.com.tw</u>

TV WALKER專屬網站:<u>www.tvwalker.com.tw</u>

專業行銷:力鼎股份有限公司,網址:<u>http://www.flytv.com.tw</u>

研發製造:力竑科技股份有限公司,網址:<u>http://www.lifeview.com.tw/</u>

此外,為有效準確判讀使用產品之問題所在,在您來電或以電子郵件詢問時請提供以下資訊:

- ▶ 產品序號
- > Windows 作業系統版本 (如 Windows 2000/XP 及 Service Pack 版本等)
- 電腦硬體配備 (本公司產品名稱、主機板型號、音效卡、顯示卡及 CPU 等等 相關規格)
- ▶ 所顯示之警告訊息或所發生的狀況描述 (來信寄圖請以 JPEG 格式壓縮檔案)

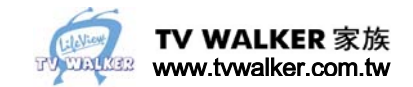

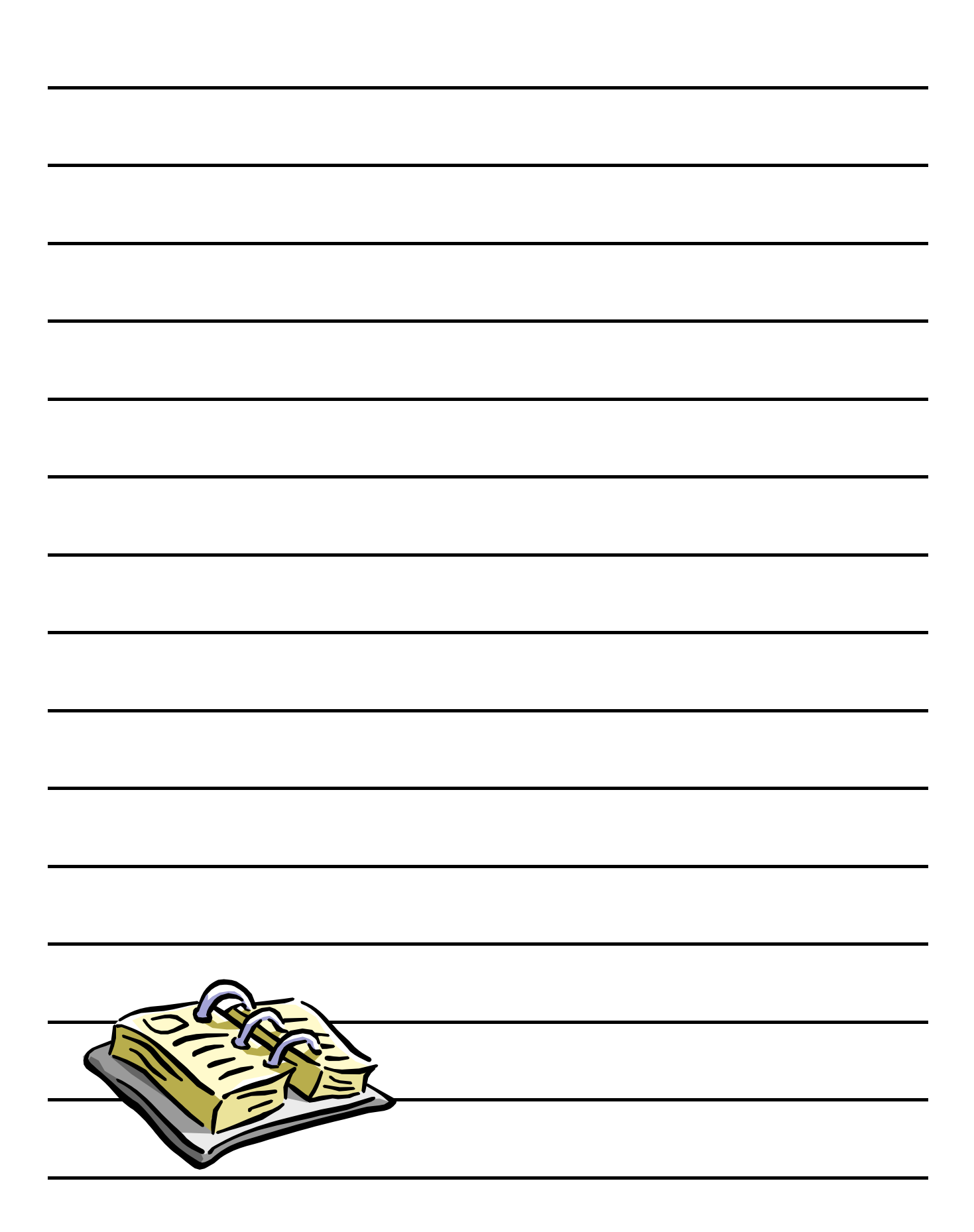

# Color your life, expand your view.

<sup>研發製造</sup> 力竑科技股份有限公司 http://www.lifeview.com.tw <sup>專業行銷</sup> 力鼎股份有限公司 http://www.flytv.com.tw